Step 1: Log in to WPCONNECT.

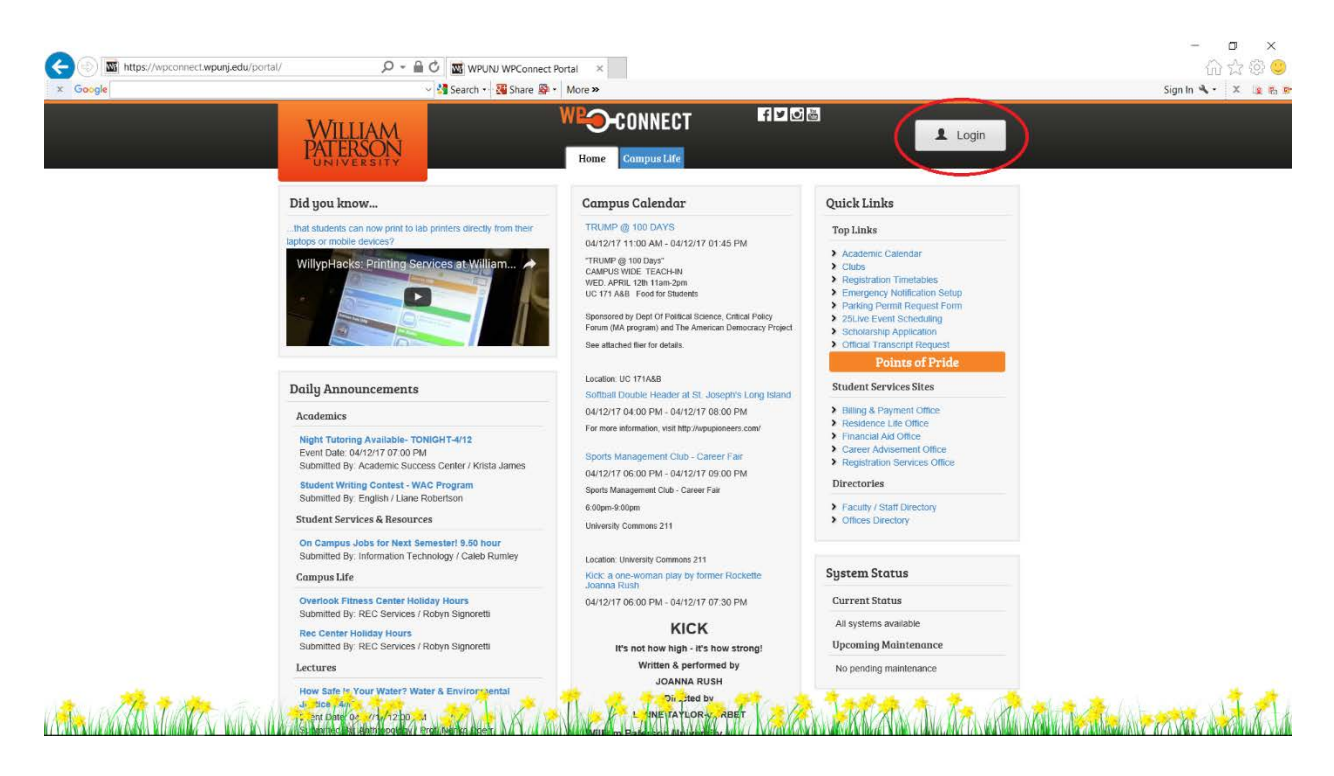

Step 2: Under the student tab, click on My Award Information.

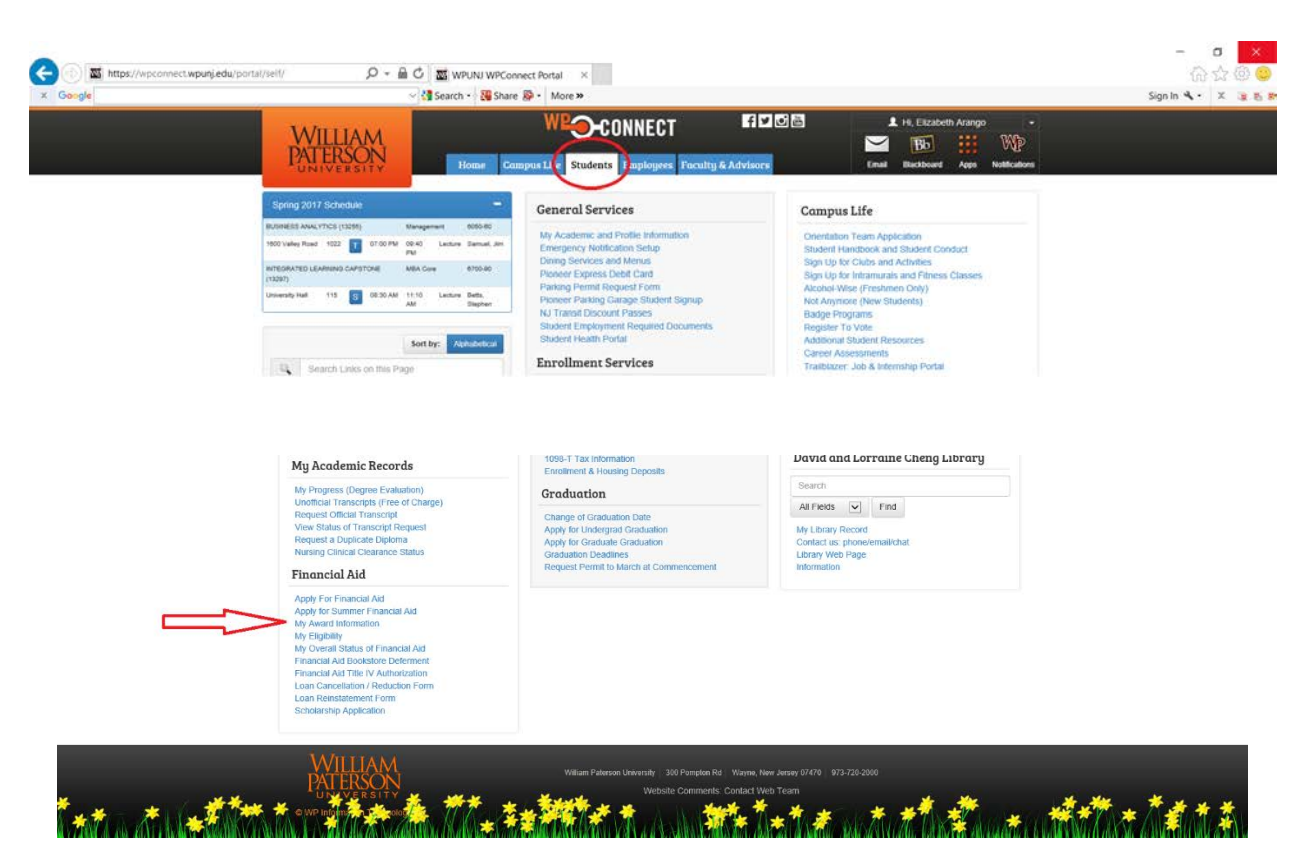

Step 3: On the Student Tab, click on Financial Aid.

|                                                                                                    |                                                              |                                            |            |                                                                    | - • ×             |   |
|----------------------------------------------------------------------------------------------------|--------------------------------------------------------------|--------------------------------------------|------------|--------------------------------------------------------------------|-------------------|---|
| (a) Mttps://wpconnect.wpunj.edu/portal/                                                                                                    | template/render.cfm?i 👂 👻 🛗 🖸 🛛 🔤 Wr                         | UNJ WPConnect Portal ×                     |            |                                                                    | () (X (V)         | 2 |
| × Google                                                                                                    | <ul> <li>Search</li> </ul>                                   | • 👪 Share 🔊 • More »                       |            |                                                                    | Sign In 🔧 - 🗶 🐚 🦉 | 2 |
|                                                                                                    | WILLIAM<br>PATERSON<br>UNIVERSITY                            | Ome Campus Life Students Employees Faculty | Advisors   | L Hi, Elizabeth Arango +<br>Bb WD<br>Blackboard Apps Notifications |                   |   |
| Personal Information Student inancial Aid                                                                                                    | aculty Services Employee                                     |                                            |            |                                                                    |                   |   |
| Search                                                                                                    |                                                              | RETURN TO MENU PRINT SIT                   | E MAP HELP |                                                                    |                   |   |
| Student Services & Finance<br>Registration<br>Credit your registration status; Add or drug classes; Select variab<br>Student Records                                                       | ial Aid                                                      | Ne.                                        |            |                                                                    |                   |   |
| View your holds: Display your grades and unofficial transcript; Re<br>Financial Aid                                                                                                    | quest official transcript; Review charges and payments. Spri | ng 2011 grades are due by May 24th.        |            |                                                                    |                   |   |
| Apply the present Arif. Review the status of your Foundation of your Foundation of your Foundation of your Foundation of the RELEASE 0. 82 (2017) Effucian Company L.P. and its affiliates | faztosu: Okol etalea af focument regurements: Korkev k       | ana.                                       |            |                                                                    |                   |   |

Step 4: Click on Federal Shopping Sheet.

|                                                                                                    |                                                     |                |                                                                  | - 0 ×             |
|----------------------------------------------------------------------------------------------------|-----------------------------------------------------|----------------|------------------------------------------------------------------|-------------------|
| < 💿 🔤 https://wpconnect.wpunj.edu/portal/template/render.cfm?i 🔎 👻 🔒 🖒 🔤 wpu                                                                                                    | NJ WPConnect Portal ×                               |                |                                                                  | 슈 숬 🕸 🙂           |
| x Google v 🕃 Search -                                                                                                    | 🔀 Share 🔊 - More »                                  |                |                                                                  | Sign In 🔦 - 🗶 🏨 🐉 |
| WILLIAM<br>PATERSON<br>ONIVERSITY                                                                                                    | MECONNECT<br>me Campus Life Students Employees Facu | F V C Advisors | I, Ekzabeth Arango -<br>IBD III WP<br>adobard Aeps Notifications |                   |
| Personal Information Student Financial Aid Faculty Services Employee                                                                                                    |                                                     |                |                                                                  |                   |
| Search Go                                                                                                    | RETURN TO MENU PRINT :                              | TTE MAP HELP   |                                                                  |                   |
| Financial Aid                                                                                                    |                                                     |                |                                                                  |                   |
| Pinancial Add Status<br>Vers event fatter, bible, sedemic progress, cast of attendence, financial ad evantile, and messages.<br>Requirements For Add<br>Review Hassey Descender, financial Add Halds (Johkh may prevent ayment of avards), Dupley academic progress hatary,<br>Avard I<br>Avard I<br>Avard I<br>Avard I<br>E-Mail Financial Add Office<br>General Financial Add<br>Pederal Shopping Sheet<br>RELEASE, 6.0 | withdrawal information,                             |                |                                                                  |                   |
| © 2010 Elucian Company L.P. and its affiliates.                                                                                                    |                                                     |                |                                                                  |                   |

Step 5: Select Award Year and click Submit.

| A ttps://wpconnect.wpunj.edu/portal/     X Google                                                                                                    | template/render.cfm?: 🄎 👻 📓 🗸 🔤 🗸                 | WPUNJ WPConnect Portal × th • ₩ Share ≫ More ≫                 |                                        |                                                                                                    | - 0 ×<br>介☆②<br>Sign In �、 × 🛚 🖉 💈                                                            |
|----------------------------------------------------------------------------------------------------|---------------------------------------------------|----------------------------------------------------------------|----------------------------------------|----------------------------------------------------------------------------------------------------|-----------------------------------------------------------------------------------------------|
|                                                                                                    | WILLIAM<br>PATERSON<br>UNIVERSITY                 | Home Campus Life Students Employees Facu                       | f 🗹 🕑 🛅<br>Ity & Advisors              | HI, Elizabeth Arango     Filiper      HI, Elizabeth Arango     Filiper      HI, Elizabeth Arango     Filiper      Hinduboard Apps Notifications |                                                                                               |
| Personal Information Student Financial Aid                                                                                                    | Faculty Services Employee                         | RETURN TO MENU PR                                              | INT STTE MAP HELP                      |                                                                                                    |                                                                                               |
| Select Aid Year<br>Some financial aid information is determined                                                                                                    | by <b>Aid Year</b> (the academic year for which y | ou are receiving financial aid). To define or redefine the aid | d year, select the aid year from the p | vull-down list below, then click Select Aid Year. Click                                                                                         | 855610256 Elizabeth Arango<br>Apr 12, 2017 10:08 pm<br>Reset to redisplay the previous value. |
| Select AL Year 700 Annu Collin (in Annu Found<br>Annu Year 2013-2018<br>Annu Year 2013-2018<br>Annu Year 2013-2018<br>Annu Year 2013-2018<br>Annu Year 2013-2018<br>Annu Year 2013-2013<br>Annu Year 2013-2013<br>Annu Year 2012-2013<br>Annu Year 2012-2013<br>Annu Year 2012-2013<br>Annu Year 2012-2013<br>Annu Year 2012-2013<br>Annu Year 2012-2013<br>Annu Year 2012-2013<br>Annu Year 2012-2013 |                                                   |                                                                |                                        |                                                                                                    |                                                                                               |

Shopping Sheet will appear.

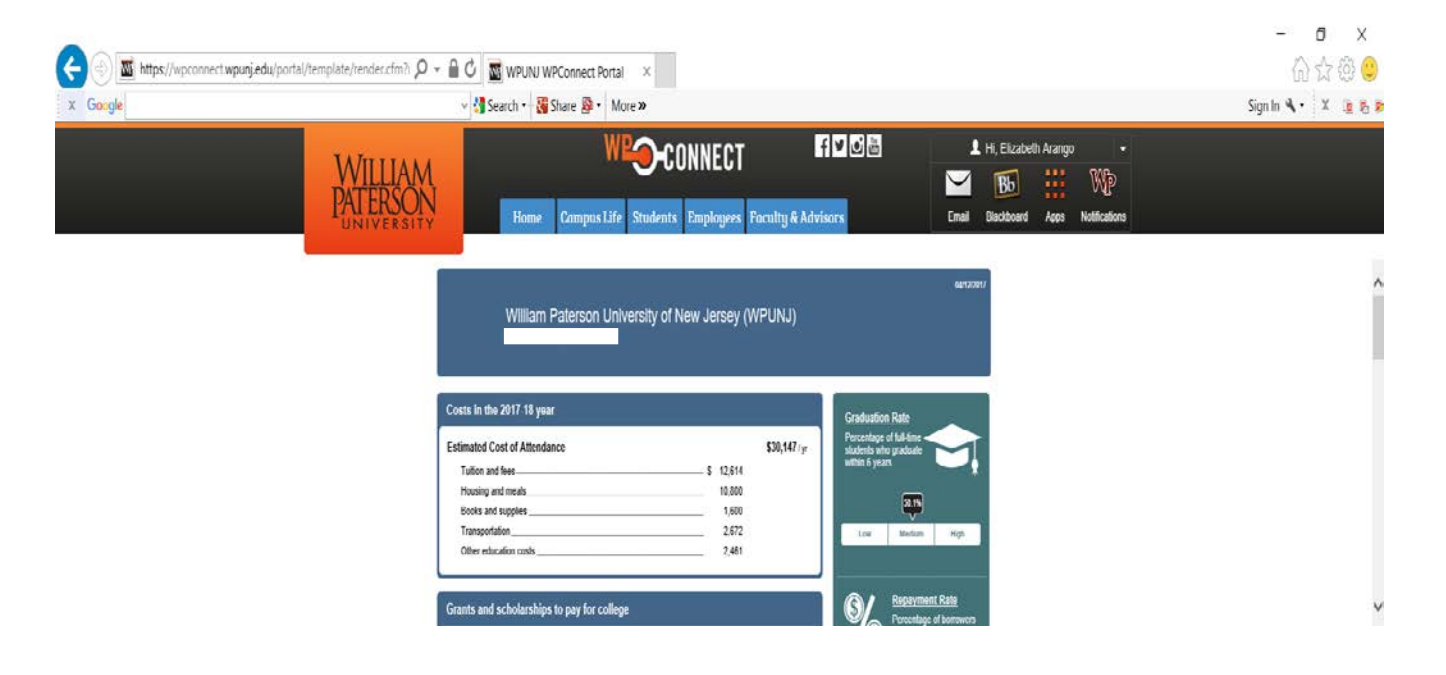